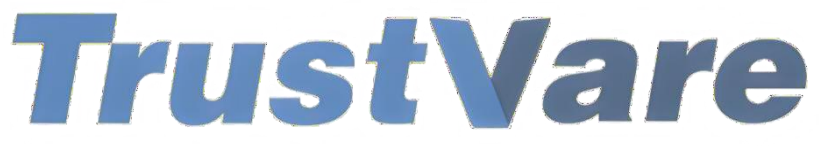

## Download

## How to Use Trustvare PST Duplicate Remover Software

- 1. Download and install the application on your Windows PC.
- 2. Launch the utility with double click on the software icon located on the desktop and you will get a window like this.

| 1 Trustvare Email Duplicate Remover - Demo Ve | rsion – 🗆 >                                                                                                    |
|-----------------------------------------------|----------------------------------------------------------------------------------------------------|
| File About TrustVare                          | Email Duplicate Remover<br>A QUICK DUPLICATE REMOVER TOOL TO REMOVE DUPLICATE EMAILS                                  |
| Input File Type                               | Select Folder having PST(*.pst) Files (recursive)     Select Single/Multiple PST(*.pst) File(s)     Browse            |
| O OST File Format (*.ost)                     | File/Folder Name                                                                                                    |
| O EML File Format (*.eml)                     | Gear Grd                                                                                                    |
| O EMLx File Format (*.emlx)                   | <ul> <li>✓ Mails ☑ Notes ☑ Journals ☑ Contacts ☑ Calendars ☑ Tasks</li> <li>Remove Duplicate Type</li> <li></li></ul> |
| O MSG File Format (*.msg)                     | Select Output Location                                                                                                |
| O MBOX File Format (*.mbox)                   |                                                                                                    |
|                                               | Filter Option     Q     Remove Duplicate Mails     Pause     Cancel                                                   |

- 3. You can import a **Folder** containing files or you can select a single/multiple separately.
- 4. Select PST file, click on the **Browse** button to locate from your local storage.

| TrustVare                   | Email Duplicate Remover<br>A QUICK DUPLICATE REMOVER TOOL TO REMOVE DUPLICATE EMAILS                                                                                                    |
|-----------------------------|----------------------------------------------------------------------------------------------------|
| PST File Formet (* act)     | Select Folder having PST(*.pst) Files (recursive)     O Select Single/Multiple PST(*.pst) File(s)     Browse                                                                                                    |
| PST File Format (*.pst)     | File/Folder Name                                                                                                    |
| O OST File Format (*.ost)   |                                                                                                    |
| ○ EMI_File Format (* eml)   | lar Grit                                                                                                    |
| <u> </u>                    | ☑ Mails ☑ Notes ☑ Journals ☑ Contacts ☑ Calendars ☑ Tasks                                                                                                    |
| O EMLx File Format (*.emlx) | Remove Duplicate Type         Image: Constraint of the second second se |
| O MSG File Format (*.msg)   | Select Output Location                                                                                                    |
| O MBOX File Format (*.mbox) |                                                                                                    |

5. After importing, you will get a preview of data inside the file like below.

| 11 Trustvare Email Duplicate Remover - Demo Ve | rsion – 🗆 X                                                                                                 |   |
|------------------------------------------------|----------------------------------------------------------------------------------------------------|---|
| File About                                     |                                                                                                    |   |
| TrustVare                                      | Email Duplicate Remover<br>a quick duplicate remover tool to remove duplicate emails                        |   |
| Input File Type                                |                                                                                                    |   |
| PST File Format (*.pst)                        | Select Folder having PST(*.pst) Files (recursive)     Select Single/Multiple PST(*.pst) File(s)     Browse  |   |
|                                                | File/Folder Name                                                                                            | ] |
| ○ OST File Format (*.ost)                      |                                                                                                    |   |
| EMI File Format (* eml)                        | Claw ford                                                                                                   |   |
|                                                | ☑ Mails ☑ Notes ☑ Journals ☑ Contacts ☑ Calendars ☑ Tasks                                                   |   |
| O EMLx File Format (*.emlx)                    | Remove Duplicate Type     O Remove duplicates across all folders     O Remove duplicates within each folder |   |
| ○ MSG File Format (*.msg)                      | Select Output Location                                                                                      |   |
| O MBOX File Format (*.mbox)                    |                                                                                                    |   |
|                                                | Filter Option (For only mails) Pause Cancel                                                                 |   |

- 6. You can filter data like Mails, Notes, Journals, Contacts, Calendars and Tasks.
- 7. You can also Select Duplicate Removing Type- **Remove duplicate across all folders** or **Remove duplicate within each folder.**

8. After that, select a location for the output file. –

| le About                                      |                                                                                                    |      |
|-----------------------------------------------|----------------------------------------------------------------------------------------------------|------|
| TrustVare                                     | Email Duplicate Remover<br>A QUICK DUPLICATE REMOVER TOOL TO REMOVE DUPLICATE EMAILS                        |      |
| rt File Type                                  |                                                                                                    | _    |
| PST File Format (*.pst)                       | Select Folder having PST(*.pst) Files (recursive)     Select Single/Multiple PST(*.pst) File(s)     Browse  | •    |
| - (1)                                         | File/Folder Name                                                                                            |      |
| O OST File Format (*.ost)                     |                                                                                                    |      |
|                                               | <i>₽</i>                                                                                                    |      |
| O EML File Format (*.eml)                     | <u>Glear Gitd</u>                                                                                           |      |
|                                               | 전 Mails 전 Notes 전 Journals 전 Contacts 전 Calendars 전 Tasks                                                   |      |
| <ul> <li>EMLx File Format (*.emlx)</li> </ul> | Remove Duplicate Type     O Remove duplicates across all folders     O Remove duplicates within each folder |      |
| O MSG File Format (*.msg)                     | Select Output Location                                                                                      |      |
| O MBOX File Format (*.mbox)                   |                                                                                                    |      |
|                                               | Filter Ontion                                                                                               |      |
|                                               | (For only male)                                                                                             | ncel |

9. After completing all the steps above, click on the **Remove Duplicate Mails** button –

| Trustvare Email Duplicate Remover - Demo    | ersion – D X                                                                                               |
|---------------------------------------------|----------------------------------------------------------------------------------------------------|
| TrustVare                                   | Email Duplicate Remover<br>A quick duplicate remover tool to remove duplicate emails                       |
| Input File Type                             | Select Folder having PST(*.pst) Files (recursive)     Select Single/Multiple PST(*.pst) File(s)     Browse |
| C For Field Smith ( poly                    | File/Folder Name                                                                                           |
| <ul> <li>OST File Format (*.ost)</li> </ul> | 2                                                                                                    |
| O EML File Format (*.eml)                   | Cear Grd<br>✓ Mails Ø Notes Ø Journals Ø Contacts Ø Calendars Ø Tasks                                      |
| O EMLx File Format (*.emlx)                 | Remove Duplicate Type         Image: Type type         Image: Type type type type type type type type t    |
| ○ MSG File Format (*.msg)                   | Select Output Location                                                                                     |
| O MBOX File Format (*.mbox)                 |                                                                                                    |
|                                             | Filter Option         Q         Remove Duplicate Mails         Pause         Cancel                        |

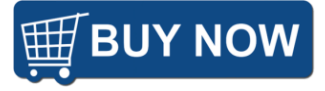